## 「マチコミ」の登録手続きのお願い

いよいよ新年度が始まりました。これまで緊急の連絡等は「吾田小 e-瓦版(安心・安全メール)」で お伝えしておりましたが、利便性を高めるために、今年度から「マチコミ」にて、緊急時の連絡をさせ ていただくことになりました。台風や大雨などの天候不良の際やコロナウィルス感染拡大による緊急時 など、大切な情報をいち早く保護者の皆様に知っていただくための大切な情報ツールとなりますので、 御協力の程、お願いいたします。なお、これまでの連絡ツール「吾田小 e-瓦版(安心・安全メール)」 は、「マチコミ」に皆様が確実に登録されたことを確認してから、4月末を目処に、学校で削除作業を いたします。「マチコミ」は、時折、広告やアンケートが表示されますが、無視していただいてかまい ません。

「マチコミ」登録や確認の手順、日程等は以下のようになります。 新年度のお忙しいところ恐れ入りますが、ご理解・ご協力の程、よろしくお願いいたします。

#### 【登録、確認の流れ】

- アプリをご利用の場合は、スマートフォンに「マチコミ」アプリをインスト ールしてください。
- 2 裏面のQRコードを読み取って登録してください。※吾田小に在籍するお子 さんの人数分、登録してもらいます。QRコードは学年によって違います。 (4/12・13)
- 3 「マチコミ」にて確認メールを学校から送信します。(4/14)
- 4 確認票(キリトリセンより下部)を提出してください。(4/15)
  ※ メールが届いた場合も届いていない場合も、下記の確認票を15日(金)
  に担任までご提出下さい。

### 【マチコミ登録の手順】☆アプリから直接受信する方法と、メールで受信する方法があります。 <u>いずれの場合も、必ずお子さんの氏名(フルネーム)で登録してください。</u>

登録用メールアドレスに空メールを送信してください。
 手続きに必要な情報が折り返しメールで届きます。

#### 2 受信方法の選択

- (1) アプリで受信するする方
  - ① ご利用の機種に対応したアプリ(無料)をインストールしてください。
  - 「手順1」で受信したメールを開き、「アプリを利用する方」のURLをクリックしてください。アプリが起動します。
  - ③ 利用規約をお読みいただき、「同意」をタップしてください。
  - ④ 新規登録画面が表示されます。登録するメールアドレスに間違いがないかを確認し、パスワードを入力して「登録」をタップしてください。
  - ⑤ 画面の手順に従ってグループの登録を行い、登録完了となります。

(2) 携帯メールで受信するする方

 「手順1」で受信したメールを開き、「従来型携帯電話をご利用の方」のURLをクリック してください。

② 画面の手順に沿ってグループの登録を行い、登録完了となります。

マチコミメールが (届きました・届いていません) %どちらかにOを <u>年 組</u>してください。 <u>児童氏名</u>

各学年の登録用のメールアドレスとQRコード、パスワードです。 複数の学年にお子さんがいる場合は、それぞれに登録が必要です。 お手数をおかけしますが、よろしくお願いいたします。

1年生

| 登録用メールアドレス                                 | QRコード | パスワード          |
|--------------------------------------------|-------|----------------|
| ynnh7683@machicomi.jp<br>[ ワイエヌエヌエイチ7683 ] |       | 設定あり<br>[2022] |
| 2年生                                        |       |                |

| 登録用メールアドレス                                 | QRコード | パスワード          |
|--------------------------------------------|-------|----------------|
| ynnh3629@machicomi.jp<br>[ ワイエヌエヌエイチ3629 ] |       | 設定あり<br>[2021] |

3年生

| 登録用メールアドレス                                 | QR⊐−ド | パスワード          |
|--------------------------------------------|-------|----------------|
| ynnh7788@machicomi.jp<br>[ ワイエヌエヌエイチ7788 ] |       | 設定あり<br>[2020] |

# 4年生

| 登録用メールアドレス                                 | QR⊐−ド | パスワード          |
|--------------------------------------------|-------|----------------|
| ynnh8438@machicomi.jp<br>[ ワイエヌエヌエイチ8438 ] |       | 設定あり<br>[2019] |

5年生

| 登録用メールアドレス                               | QR⊐−ド | パスワード          |
|------------------------------------------|-------|----------------|
| ynnh7442@machicomi.jp<br>[ワイエヌエヌエイチ7442] |       | 設定あり<br>[2018] |

# 6年生

| 登録用メールアドレス                                 | QR⊐−ド | パスワード          |
|--------------------------------------------|-------|----------------|
| ynnh4753@machicomi.jp<br>[ ワイエヌエヌエイチ4753 ] |       | 設定あり<br>[2017] |